## MODUL 11 QoS pada MPLS Network

#### A. TUJUAN

- 1. Mengenalkan pada mahasiswa tentang konsep QoS
- 2. Mahasiswa mampu menganalisa performansi antara jaringan IP dengan jaringan MPLS.

#### **B. DASAR TEORI**

*Multi Protocol Label Switching* (MPLS) merupakan sebuah teknik yang menggabungkan kemampuan manajemen *switching* yang ada dalam teknologi ATM dengan fleksibilitas *network layer* yang dimiliki teknologi IP.

Fungsi *label* pada MPLS adalah sebagai proses penyambungan dan pencarian jalur dalam jaringan komputer. MPLS menggabungkan teknologi *switching* di *layer 2* dan teknologi *routing* di *layer 3* sehingga menjadi solusi jaringan terbaik dalam menyelesaikan masalah kecepatan, *scalability, QOS (Quality of Service)*, dan rekayasa trafik. Tidak seperti ATM yang memecah paket-paket IP, MPLS hanya melakukan enkapsulasi paket IP, dengan memasang *header* MPLS. Header MPLS terdiri atas 32 bit data, termasuk 20 bit label, 2 bit eksperimen, dan 1 bit identifikasi stack, serta 8 bit TTL. Label adalah bagian dari *header*, memiliki panjang yang bersifat tetap, dan merupakan satu-satunya tanda identifikasi paket. Label digunakan untuk proses *forwarding*, termasuk proses *traffic engineering. Header* MPLS dapat dilihat pada Gambar 1.

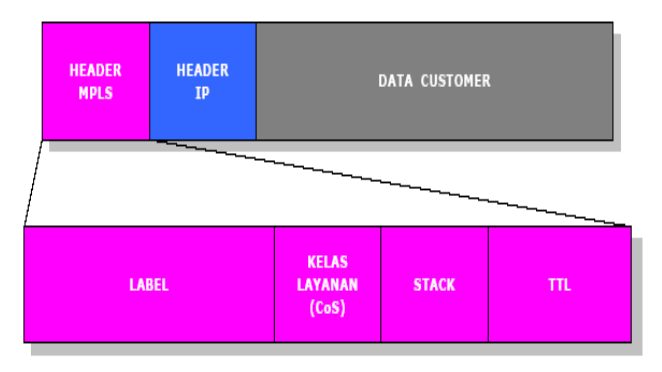

Gambar 1 Header MPLS

Dengan informasi *label switching* yang didapat dari *routing network layer*, setiap paket hanya dianalisa sekali di dalam *router* di mana paket tersebut masuk ke dalam jaringan untuk pertama kali. *Router* tersebut berada di tepi dan dalam jaringan MPLS yang biasa disebut dengan *Label Switching Router* (LSR).

Ide dasar teknik MPLS ini ialah mengurangi teknik pencarian rute dalam setiap *router* yang dilewati setiap paket, sehingga sebuah jaringan dapat dioperasikan dengan efisien dan jalannya pengiriman paket menjadi lebih cepat. Jadi MPLS akan menghasilkan high-speed routing dari data yang melewati suatu jaringan yang berbasis parameter quality of service (QoS). Berikut ini perbandingan dari label switching dan routing pada IP konvensional.

#### C. TUGAS PENDAHULUAN

- 1. Siapkan 3 buah file berukuran : 500 MB, 1 GB, 2 GB.
- 2. Apa perbedaan dari jaringan MPLS, Frame Relay dan ATM ?

#### **D. PERALATAN**

- 6 buah mikrotik sebagai router
- 2 buah computer sebagai *host A* dan *host B*
- 2 buah *Ethernet Card*
- Kabel UTP secukupnya

#### E. PERCOBAAN

#### E.1. Topologi Jaringan MPLS

Sebelum melakukan konfigurasi MPLS diharapkan menyusun topologi jaringan dasar MPLS sebagai berikut.

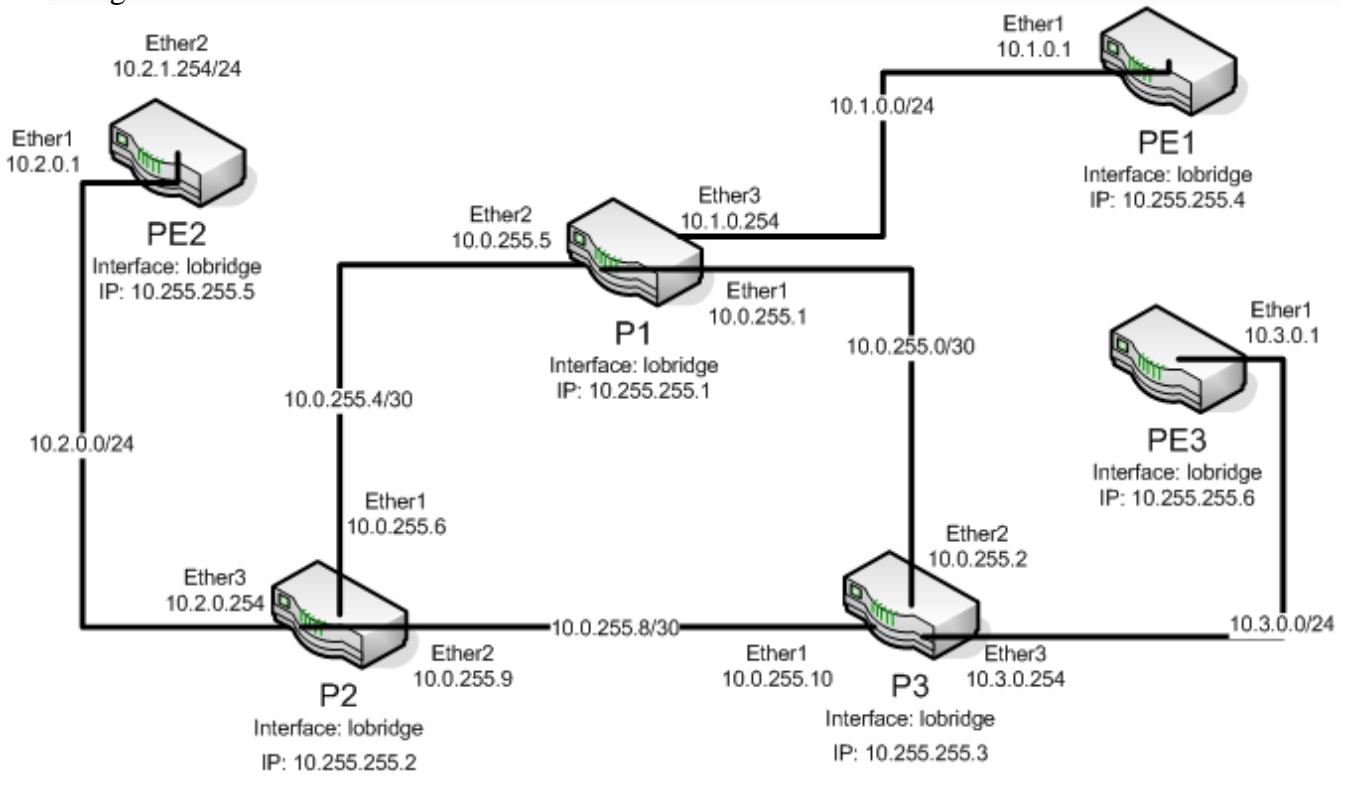

#### E.2 Konfigurasi Jaringan tanpa MPLS dan QoS-nya

Tahapan dalam mensetting OSPF di Mikrotik Router:

- a. Setting IP Address pada masing-masing interface
- b. Setting Dynamic Routing

#### **1. Setting IP Address**

Kemudian setting core router dan core-edge router seperti pada topologi jaringan.

#### Berikut adalah cara setting **<u>Router P2</u>** lewat winbox.

Membuat IP Address: IP | Addresses | klik '+' | pilih interface ether\_, jika sudah klik Apply.

| S admin@00:0C:42:85                                                                              | :47:AB (MikroTik-Router-P2) - WinBox v5.7 on RB750 (mipsbe)                                                                                                    |
|--------------------------------------------------------------------------------------------------|----------------------------------------------------------------------------------------------------|
| Safe Mode                                                                                        | 🗹 Hide Passwords 📗 🗄                                                                                                    |
| Interfaces<br>Wireless<br>Bridge<br>PPP<br>Switch<br>Mesh<br>IP N<br>IPv6 N<br>MPLS N<br>Bouting | Address List       Find         Address / Network       Interface         Address <10.0.255.6/30       Address <10.0.255.9/30         Address:       10.0.255.6/30         Address:       10.0.255.9/30         Network:       10.0.255.9/30         Network:       10.0.255.8         Interface:       ether/1         Interface:       ether/2         Apply                                                                                                    |
| System N<br>Queues<br>Files<br>Log<br>Radius                                                     | Address <10.2.0.254/24>       Image: Constant of the second second |
| Tools New Terminal<br>New Terminal<br>MetaR0UTER<br>Make Supout.rif<br>Manual<br>Exit            | b items [1 selected]  Disable  Comment  Copy  Remove  enabled                                                                                                    |

#### 2. Setting Dynamic Routing Membuat OSPF Network: Routing | OSPF | pilih Networks | klik '+'

| 0          | admin@00:0C:42:85 | :47:AB (MikroTik-Router-P2) - WinBox v5.7 on RB750 (mipsbe) |
|------------|-------------------|-------------------------------------------------------------|
| ø          | C Safe Mode       | 🗹 Hide Passwords 🔳 🛅                                        |
|            | Interfaces        |                                                             |
|            | Wireless          |                                                             |
|            | Bridge            | Instances Networks Areas Area Ranges Virtual Links          |
|            | PPP               | + - 🖌 🗶 🗂 🍸 Find                                            |
|            | Switch            | Network / Area                                              |
|            | Mesh              |                                                             |
|            | IP 🗅              | € 10.0.200.0/24 backbone                                    |
|            | IPv6 🗅            | 0SPF Network <10.0.255 4/30>                                |
|            | MPLS 🗅            |                                                             |
|            | Routing 🗅         |                                                             |
|            | System 🗅          | Area: backbone   OSPF Network <10.0.255.8/30>               |
|            | Queues            | Network: 10.0.255.8/30 OK                                   |
|            | Files             | Area: backbone ▼ 0SPF Network <10.2.0.0/24>                 |
|            | Log               | Network: 10.2.0.0/24                                        |
|            | Radius            |                                                             |
|            | Tools 🗅           |                                                             |
| Š          | New Terminal      | Apply                                                       |
| nB         | MetaROUTER        | 3 item enabled Disable                                      |
| W.         | Make Supout.rif   |                                                             |
| S          | Manual            |                                                             |
| 5          | Exit              | enabled Copy                                                |
| lte<br>Ite |                   | Remove                                                      |
| ğ          |                   | enabled                                                     |
| ш          |                   |                                                             |

#### 3. Pengukuran QoS pada jaringan tanpa MPLS

Lakukan pengetesan jaringan dengan :

- a. Cek table routing
- b. Cek koneksi dengan traceroute dari client PE2 ke client PE1
- c. Cek koneksi dengan traceroute dari client PE2 ke client PE3.

Lakukan pengambilan data dengan menggunakan ftp. Catat hasilnya. Lakukan pengambilan data dari client PE2 ke client PE2 ke client PE3 secara bergantian.

| File    | Waktu (s) | Throughput (Kbps) |
|---------|-----------|-------------------|
| 500Mbps |           |                   |
| 1Gbps   |           |                   |
| 2Gbps   |           |                   |

#### E.3 Konfigurasi dengan MPLS dan QoS-nya

Tahapan dalam mensetting MPLS di Mikrotik router :

- a. Setting interface loopback
- b. Membuat IP Address loopback
- c. Setting IP Address pada masing-masing interface (sudah)
- d. Setting Dynamic Routing (tinggal untuk lobridge)
- e. Setting MPLS dengan mengaktifkan LDP

#### 1. Setting Loopback IP Address

Pada RouterOS Mikrotik *Loopback IP Address* dapat dikonfigurasi dengan membuat *interface bridge* tanpa menambahkan alamat port. Tujuan membuat *Loopback IP Address* adalah:

- a. Hanya ada satu sesi LDP antara 2 router, tidak peduli berapa banyak *link* menghubungkan mereka, *loopback IP address* memastikan bahwa sesi LDP tidak terpengaruh oleh perubahan *interface* atau *IP Address*.
- b. Penggunaan *loopback IP address* sebagai alamat LDP transportasi memastikan kedua *hop* bekerja dengan baik ketika beberapa label melewatkan paket-paket data.

Berikut adalah cara setting <u>Router PE2</u> lewat winbox. **1.a. Membuat Interface Loopback: Interfaces | Interface | klik '+' | Bridge** 

| 0           | admin@00:0                                                                                                    | C:42:8                                                                                                    | :47:AB (MikroTik-Router-PE2) - WinBox v5.7 on RB750 (mipsbe)                                                                                                    |                                                          |
|-------------|----------------------------------------------------------------------------------------------------|----------------------------------------------------------------------------------------------------|----------------------------------------------------------------------------------------------------|----------------------------------------------------------|
| 5           | 📿 🛛 Safe                                                                                                    | Mode                                                                                                    |                                                                                                    | ] Hide Passwords 📕 🛅                                     |
| erOS WinBox | Interfaces<br>Wireless<br>Bridge<br>PPP<br>Switch<br>Mesh<br>IP<br>IPv6<br>MPLS<br>Routing<br>System<br>Queues<br>Files<br>Log<br>Radius<br>Tools<br>New Termin<br>MetaROUTE<br>Make Supor | Image: Non-State State St | Interface (lobridge)         General       STP       Status       Traffic         Name:       lobridge         Type:       Bridge         MTU:       1500         L2 MTU:       65535         MAC Address: | Cancel<br>Cancel<br>Disable<br>Comment<br>Copy<br>Remove |
| out         | Manual                                                                                                    |                                                                                                    | enabled running slave                                                                                                    |                                                          |
| К           | Exit                                                                                                    |                                                                                                    |                                                                                                    |                                                          |

## 1.b. Membuat IP Address Loopback: IP | Addresses | klik '+' | pilih interface lobridge

| 0        | admin@0                | 0:0C:42:8 | 5:47:AB (MikroTik-Router-PE2) - WinBox v5.7 on RB750 (mipsbe) 👘 📼 💻 🎫 |
|----------|------------------------|-----------|-----------------------------------------------------------------------|
| Ю        | 🖓 S                    | afe Mode  | 🗹 Hide Passwords 📕 🛅                                                  |
|          | Interface:<br>Wireless | \$        |                                                                       |
|          | Bridge                 |           | Address List                                                          |
|          | PPP                    |           | + X = T                                                               |
|          | Switch                 |           | Address / Network Interface 🔻                                         |
|          | Mesh                   |           | Address <10.255.255.5>                                                |
|          | IP                     | P         | Address: 10.255.255.5 OK                                              |
|          | IPv6                   |           |                                                                       |
|          | Routing                |           |                                                                       |
|          | Sustem                 |           |                                                                       |
|          | Queues                 |           | Disable                                                               |
|          | Files                  |           | Comment                                                               |
| $\times$ | Log                    |           | Сору                                                                  |
| B        | Radius                 |           | Remove                                                                |
| Vin      | Tools                  | Þ         |                                                                       |
| >        | New Terr               | ninal     | 4 items (1 selected)                                                  |
| ő        | MetaROL                | JTER      |                                                                       |
| tel      | Make Su                | pout.rif  |                                                                       |
| OU       | Manual                 |           |                                                                       |
| R        | Eixit                  |           |                                                                       |

#### 2. Setting Dynamic Routing

Selanjutnya dilakukan setting OSPF pada setiap router untuk mendistribusikan rute secara dinamis.

| 0      | admin@00:0C:42:85: | 17:AB (MikroTik-Router-P2) - WinBox v5.7 on RB750 (mipsbe)              |                      |
|--------|--------------------|-------------------------------------------------------------------------|----------------------|
| 5      | 😋 🛛 Safe Mode      |                                                                         | 🗹 Hide Passwords 📕 🛅 |
|        | Interfaces         |                                                                         |                      |
|        | Wireless           | OSPF                                                                    |                      |
|        | Bridge             | Interfaces Instances Networks Areas Area Ranges Virtual Links Neighbors | NBMA Neighbors       |
|        | PPP                |                                                                         | Find                 |
|        | Switch             | Name / Router ID Running                                                |                      |
|        | Mesh               | New OSPF Instance                                                       |                      |
|        | IP D               | General Metrics MPLS Status OK                                          |                      |
|        | IPv6 D             | Name: default Cancel                                                    |                      |
|        | MPLS D             | Bouter ID: 10.255.255.2                                                 |                      |
|        | Routing D          |                                                                         |                      |
|        | System D           | Redistribute Default Route: never 🛛 🟹 Disable                           |                      |
|        | Queues             | Redistribute Connected Routes: as type 1 🐺 Comment                      |                      |
|        | Files              | Redistribute Static Routes: no F Copy                                   |                      |
|        | Log                | Redistribute RIP Routes: no  ■                                          |                      |
| ~      | Radius             | Bedistribute BGP Bouter: no                                             |                      |
| õ      | Tools D            |                                                                         |                      |
| in     | New Terminal       | Redistribute Other USPF Routes: no                                      |                      |
| $\geq$ | MetaROUTER         | 1 item In Filter: ospf-in ∓                                             |                      |
| SC     | Make Supout.rif    | Out Filter: ospf-out                                                    |                      |
| er(    | Manual             |                                                                         |                      |
| ut     | Exit               |                                                                         |                      |
| 8      |                    | enabled                                                                 |                      |
|        |                    |                                                                         |                      |

Berikut adalah cara setting <u>Router P2</u> lewat winbox. 2.a. Membuat OSPF Instance: Routing | OSPF | pilih Instance | klik '+'

#### Router ID diambil dari no IP lobridge.

#### 3. Setting MPLS

Langkah selanjutnya adalah menambahkan dan mengonfigurasi sistem MPLS. Dalam rangka untuk mendistribusikan label untuk rute, LDP harus diaktifkan. Kemudian semua interface yang digunakan di MPLS perlu ditambahkan.

#### Berikut adalah cara setting <u>Router P3</u> lewat winbox. **3.a. LDP Setting: MPLS | MPLS | klik tab 'LDP Interface' | klik LDP Settings**

| 0      | admin@00:0C:42:8 | 5:47:AB (MikroTik-Router-P3) - WinBox v5.7 on RB750 (mipsbe)                              |
|--------|------------------|-------------------------------------------------------------------------------------------|
| 5      | 😋 🛛 Safe Mode    | 🖌 Hide Passwords 📕 🗍                                                                      |
|        | Interfaces       |                                                                                           |
|        | Wireless         |                                                                                           |
|        | Bridge           | MPLS                                                                                      |
|        | PPP              | LDP Interface LDP Neighbor Accept Filter Advertise Filter Forwarding Table MPLS Interface |
|        | Switch           | 🛉 🗁 🧭 🖾 🍸 MPLS Settings LDP Settings Find                                                 |
|        | Mesh             | Interface / Hello Interval Hold Time Transport Address Accept Dy.                         |
|        | IP D             | ether1 00:00:05 00:00:15 yes                                                              |
|        | IPv6 D           | LDP Settings                                                                              |
|        | MPLS 🗅           | C (Enabled OK                                                                             |
|        | Routing D        | LSR ID: 10.255.255.3                                                                      |
|        | System 🗅         | Transport Address: 10.255.255.3                                                           |
|        | Queues           | Path Vector Limit 255                                                                     |
|        | Files            | Healing 255                                                                               |
| $\ge$  | Log              |                                                                                           |
| B      | Radius           |                                                                                           |
| Vin    | Tools D          | Distribute For Default Route                                                              |
| $\geq$ | New Terminal     |                                                                                           |
| Ģ      | MetaROUTER       | 3 items                                                                                   |
| E      | Make Supout.rif  |                                                                                           |
| ou     | Manual           |                                                                                           |
| Ř      | Exit             |                                                                                           |

LSR ID dan Transport Address diambil dari no IP pada lobridge.

## 3.b. Membuat Interface LDP MPLS: MPLS | MPLS | klik tab 'LDP Interface' | klik '+'

| $\odot$  | admin@00:0C:42:8 | 5:47:AB (MikroTik-Router-P3) - WinBox v5.7 on RB750 (mipsbe)                                                                                                    |
|----------|------------------|----------------------------------------------------------------------------------------------------|
| 5        | 😋 🛛 Safe Mode    | 🗹 Hide Passwords 🔳 🛅                                                                                                    |
|          | Interfaces       |                                                                                                    |
|          | Wireless         |                                                                                                    |
|          | Bridge           | MPLS                                                                                                    |
|          | PPP              | LDP Interface LDP Neighbor Accept Filter Advertise Filter Forwarding Table MPLS Interface                                                                                                    |
|          | Switch           | + - 🖌 🗶 🔁 🍸 MPLS Settings LDP Settings Find                                                                                                    |
|          | Mesh             | Interface / Hello Interval Hold Time Transport Address Accept Dy                                                                                                    |
|          | IP 🗅             | ether1 00:00:05 00:00:15 yes                                                                                                    |
|          | IPv6 D           | New MPLS Interface <ether2></ether2>                                                                                                    |
|          | MPLS 🗈           | Interface: ether1 T OK Interface: ether2 T OK                                                                                                    |
|          | Routing D        | Hello Interval: 00:00:05 Cancel Hello Interval: 00:00:05 Cancel                                                                                                    |
|          | System D         | Hold Time: 00:00:15                                                                                                    |
|          | Queues           |                                                                                                    |
|          | Files            | Disable Disable Disabl |
|          | Log              | Comment Comment                                                                                                    |
|          | Radius           | MPLS Interface <ether3></ether3>                                                                                                    |
|          | Tools D          | Interface: ether3 T OK                                                                                                    |
|          | New Terminal     | Helio Interval: 00:00:05 Cancel                                                                                                    |
| $\times$ | MetaROUTER       | Hold Time: 00:00:15                                                                                                    |
| B        | Make Supout.rif  | Transport Address:                                                                                                    |
| /in      | Manual           | Accent Dupamic Neighbors                                                                                                    |
| \$       | Exit             | Comment                                                                                                    |
| 0S       |                  | Сору                                                                                                    |
| Ы        |                  | Remove                                                                                                    |
| out      |                  |                                                                                                    |
| R        |                  | enabled invalid                                                                                                    |

#### E.4 Cek dan Tes Konfigurasi MPLS, catat dan amati hasilnya.

1. Dengan traceroute, dari perintah : Tools | Traceroute

| Traceroute     |          |        |        |        |                                 |       |             |
|----------------|----------|--------|--------|--------|---------------------------------|-------|-------------|
| Traceroute To: | 10.1.1.2 |        |        |        |                                 |       | Start       |
| Packet Size:   | 56       |        |        |        |                                 |       | Stop        |
| Timeout:       | 1000     |        |        |        |                                 | ms    | Close       |
| Protocol:      | icmp     |        |        |        |                                 | ₹     | Now Window  |
| Port:          | 33434    |        |        |        |                                 |       | IVEW WINDOW |
| Src. Address:  |          |        |        |        |                                 | <br>- |             |
| are. Address.  |          |        |        |        |                                 | <br>· |             |
| Interface:     |          |        |        |        |                                 | •     |             |
| DSCP:          |          |        |        |        |                                 | •     |             |
| Routing Table: |          |        |        |        |                                 | •     |             |
| # Host         |          | Time 1 | Time 2 | Time 3 | Status                          |       | •           |
| 0 10.1.        | 3.1      | 1ms    | 1ms    | 1ms    | <mpls:l=16,e=0></mpls:l=16,e=0> |       |             |
| 1 10.1.        | 2.1      | 1ms    | 1ms    | 1ms    |                                 |       |             |
| 2 10.1.        | 1.2      | 1ms    | 1ms    | 1ms    |                                 |       |             |
|                |          |        |        |        |                                 |       |             |
|                |          |        |        |        |                                 |       |             |
|                |          |        |        |        |                                 |       |             |

# Cek table routing, dari perintah : IP | Routes

| <b>()</b> a | admin@00:0C:42:85 | EE:AA (MikroTik-Router-P1) - WinBox v5.7 on RB750 (mipsbe) |                       |                      |
|-------------|-------------------|------------------------------------------------------------|-----------------------|----------------------|
| 6           | Cª Safe Mode      |                                                            |                       | 🗹 Hide Passwords 📗 词 |
|             | Interfaces        | Traceroute                                                 |                       |                      |
|             | Wireless          | Route List                                                 |                       |                      |
|             | Bridge            | Routes Nexthops Rules VRF                                  |                       |                      |
|             | PPP               |                                                            |                       | Find all <b>F</b>    |
|             | Switch            |                                                            | Distance Bouting Mark | Pref Source          |
|             | Mesh              | DAC 192.168.1.0/24 ether1 reachable                        | 0                     | 192,168,1,1          |
|             | ID N              | DAC > 192.168.2.0/24 ether2 reachable                      | 0                     | 192.168.2.1          |
|             | IF I              | DAo 192.168.3.0/24 192.168.2.2 reachable ether2            | 110                   |                      |
|             | IPv6              | DAo 192.168.4.0/24 192.168.2.2 reachable ether2            | 110                   |                      |
|             | MPLS D            |                                                            |                       |                      |
|             | Routing D         |                                                            |                       |                      |
|             | System D          |                                                            |                       |                      |
|             | Queues            |                                                            |                       |                      |
|             | Files             |                                                            |                       |                      |
| ×           | Log               |                                                            |                       |                      |
| B           | Radius            |                                                            |                       |                      |
| Vin         | Tools D           |                                                            |                       |                      |
| $\geq$      | New Terminal      |                                                            |                       |                      |
| ö           | MetaROUTER        | 4 items                                                    |                       |                      |
| Ę           | Make Supout.rif   |                                                            |                       |                      |
| no          | Manual            |                                                            |                       |                      |
| Ř           | Exit              |                                                            |                       |                      |

| MPLS   | ;                      |                 |                     |                   |                |                 |      |
|--------|------------------------|-----------------|---------------------|-------------------|----------------|-----------------|------|
| LDP    | Neighbor Accept Filter | Advertise Filte | er Forwarding Table | MPLS Interface    | Local Bindings | Remote Bindings |      |
| ÷      | - 🖉 💥 🖻                | T               |                     |                   |                |                 | Find |
|        | Dst. Address           | Label A         | dvertised Path      | Peers             |                |                 | -    |
| DAG    | 10.1.1.0/24            | 16 e            | mpty                | 10.10.1.3:0, 10.1 | 10.1.1:0       |                 |      |
| DAE    | 10.1.2.0/24            | impl-null e     | mpty                | 10.10.1.3:0, 10.1 | 10.1.1:0       |                 |      |
| DAE    | 10.1.3.0/24            | impl-null e     | mpty                | 10.10.1.3:0, 10.1 | 10.1.1:0       |                 |      |
| DAG    | 10.1.4.0/24            | 18 e            | mpty                | 10.10.1.3:0, 10.1 | 10.1.1:0       |                 |      |
| DAG    | 10.10.1.1              | 19 e            | mpty                | 10.10.1.3:0, 10.1 | 10.1.1:0       |                 |      |
| DAE    | 10.10.1.2              | impl-null e     | mpty                | 10.10.1.3:0, 10.1 | 10.1.1:0       |                 |      |
| DAG    | 10.10.1.3              | 17 e            | mpty                | 10.10.1.3:0, 10.1 | 10.1.1:0       |                 |      |
|        |                        |                 |                     |                   |                |                 |      |
| 7 item | IS                     |                 |                     |                   |                |                 |      |

3. Cek konfigurasi MPLS, dari perintah : MPLS | MPLS | Local Bindings

4. Untuk mereset konfigurasi:Dari perintah : Files | Reset-configuration.backup

| <b>S</b> | admin@00:0C:42:8 | :EE:AA (MikroTik-Router-P1) - WinBox v5.7 on RB750 (mipsbe)                |
|----------|------------------|----------------------------------------------------------------------------|
| 5        | Ca Safe Mode     | ✓ Hide Passwords ■ 6                                                       |
|          | Interfaces       |                                                                            |
|          | Wireless         |                                                                            |
|          | Bridge           |                                                                            |
|          | PPP              |                                                                            |
|          | Switch           | Find                                                                       |
|          | Mesh             | File Name / Type Size Creation Time                                        |
|          | IP D             | □ Mikro Tik-05092011-1403(OSPF).ba backup 14.1 KiB Sep/15/2011 15:08:31    |
|          | IPv6             | Reset-Configuration.backup     backup     14.3 KB     Sep/10/2011 14:08:20 |
|          | MDIC N           | Skins directory Jan/02/1970 00:42:04                                       |
|          |                  |                                                                            |
|          | Routing P        |                                                                            |
|          | System P         |                                                                            |
|          | Queues           |                                                                            |
|          | Files            |                                                                            |
| ×        | Log              |                                                                            |
| B        | Radius           |                                                                            |
| /in      | Tools 1          |                                                                            |
| $\leq$   | New Terminal     |                                                                            |
| 00       | MetaROUTER       | 4 items 29.5 MB of 61.4 MB used 51% free                                   |
| e l      | Make Supout.rif  |                                                                            |
| put      | Manual           |                                                                            |
| Ř        | Exit             |                                                                            |

#### 5. Pengukuran QoS pada jaringan dengan MPLS

- Lakukan pengetesan jaringan dengan :
- a. Cek koneksi dengan traceroute dari client PE2 ke client PE1
- b. Cek koneksi dengan traceroute dari client PE2 ke client PE3.

Lakukan pengambilan data dengan menggunakan ftp. Catat hasilnya. Lakukan pengambilan data dari client PE2 ke client PE1 dan client PE2 ke client PE3 secara bergantian.

| File    | Waktu (s) | Throughput (Kbps) |
|---------|-----------|-------------------|
| 500Mbps |           |                   |
| 1Gbps   |           |                   |
| 2Gbps   |           |                   |

Bandingkan hasilnya dengan jaringan tanpa MPLS, mana yang lebih bagus.

## LAPORAN RESMI

Daftar Pertanyaan

- 1. Berikan kesimpulan hasil praktikum yang anda lakukan.
- 2. Tugas akan diberikan pada waktu praktikum.